# HOW TO: *TERMINATE* a Faculty Appointment

https://jfr.uams.edu

## **APPOINTMENT ACTIONS**

An Appointment Action is a change to **existing** faculty appointments. If you would like to terminate a faculty members appointment choose the highlighted appointment action:

• Separation Action (which are terminations) ---Patient letters can be created in this process

These are additional appointment action changes available in JFR:

- Percent Time Change
- Secondary Appointment
- Promotion from Instructor to Assistant Professor

   ---All promotion requests to Associate Professor and Professor
   including tenure request are required to go through the annual
   Promotion and Tenure Retreat that is held every November.
- Tenure Track Change

Certain documents, like the financial business plans, are not required for the below faculty appointment actions because these faculty are NOT paid by the College of Medicine.

- Locum (Contract)
- Adjunct Appointment
- Academic Only Appointment (faculty member is paid by ACH, ASH, CAVHS and NCTR)
- Regional Programs Appointment
- NW Campus Appointments (Paid and Adjunct)

# **Submitting a Termination**

### Click 'Appt Actions'

|                         | View: Positions Pending My Attention                                                                            |
|-------------------------|----------------------------------------------------------------------------------------------------|
| Go to Test Server       |                                                                                                    |
| Kierion                 |                                                                                                    |
| Stephens                | Appt Actions:                                                                                                   |
| Dept. Admin.            | POSITIONS LISTING for Kierion Stephens                                                                          |
| Change Role             |                                                                                                    |
|                         |                                                                                                    |
| View Positions          |                                                                                                    |
| Search Positions        |                                                                                                    |
| Create Position         |                                                                                                    |
| Appt Actions            |                                                                                                    |
| JFR Reports             |                                                                                                    |
|                         |                                                                                                    |
| Faculty Credentials     | N Contraction of the second second second second second second second second second second second second second |
| Non-Faculty Credentials |                                                                                                    |
| Non-Faculty Termination |                                                                                                    |
| Req. User Access        |                                                                                                    |
| User List               |                                                                                                    |
| Templates               |                                                                                                    |
| Billing Areas           |                                                                                                    |
| Clinics                 |                                                                                                    |
| Clinic Address          |                                                                                                    |
|                         |                                                                                                    |

### Click 'New Appointment Action'

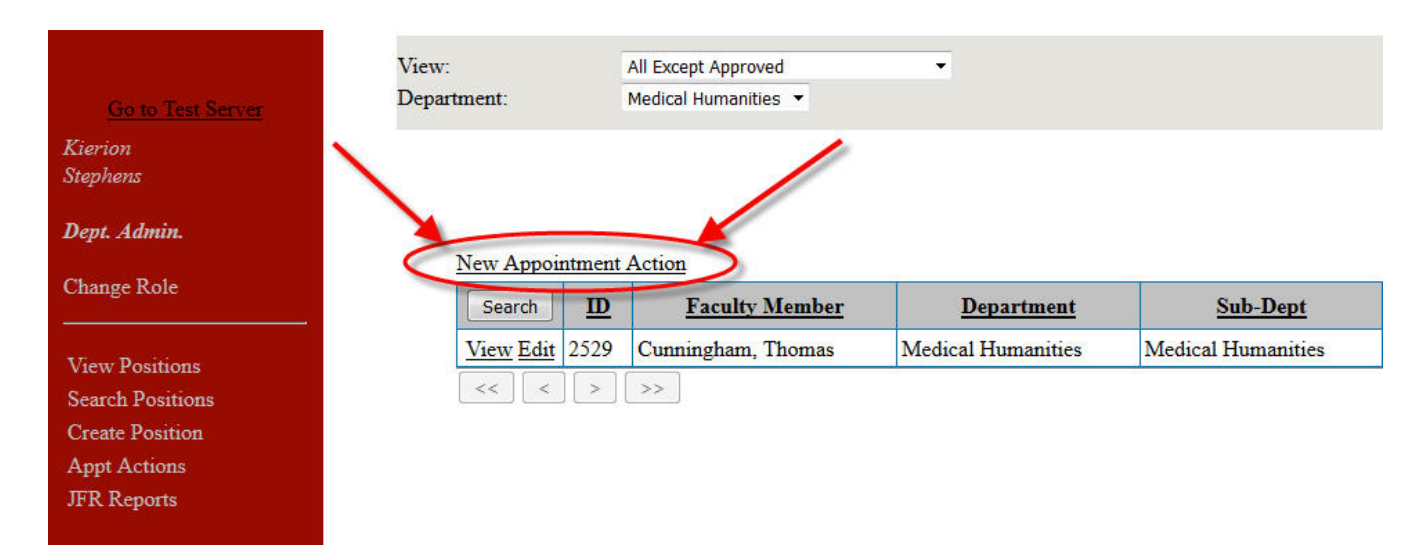

# For the "Type" of action select "Any Separation Action"

#### **Create New Request**

| Туре:                  | Select One                            | - |                            |            |   |
|------------------------|---------------------------------------|---|----------------------------|------------|---|
| Effective Date:        | Select One                            |   |                            |            |   |
| Faculty:               | Adj/Acad Appt Only                    |   | Tenured?                   |            |   |
| Requesting Department: | Adj/Academic Only Department Transfer |   | Requesting Sub-Department: | Select One | • |
|                        | Any Separation Action                 |   |                            |            |   |
| Notes:                 | Departmental Transfer                 |   |                            |            |   |
|                        | Distinguished Professor Request       |   |                            | Cal.       |   |
|                        | Emeritus Request                      |   | Save                       |            |   |
|                        | Locum                                 |   |                            |            |   |
|                        | NW Adjunct                            |   |                            |            |   |
|                        | NW Campus paid faculty                |   |                            |            |   |
|                        | Off Campus Duty Assignment            |   |                            |            |   |
|                        | Percent Time/Salary Change            |   |                            |            |   |
|                        | Promotion                             |   |                            |            |   |
|                        | Regional Programs Appointment         |   |                            |            |   |
|                        | Secondary Appointment                 |   |                            |            |   |
|                        | Tenure Clock Suspension               |   |                            |            |   |
|                        | Tenure Track Change                   |   |                            |            |   |

#### Fill out ALL appropriate information.

#### Side Notes:

- If <u>requesting patient notification letters</u>, Check yes for the question highlighted below.

(Also please be aware there is a template you can view called "Patient Letter Template" once you click save)

- Also have the account information in which you'll be charging the patient letters to.

#### **Create New Request**

| Type:                                                                                                    | Any Separation Action                                                                                                    |                                                                              |                                     |
|----------------------------------------------------------------------------------------------------|----------------------------------------------------------------------------------------------------|------------------------------------------------------------------------------|-------------------------------------|
| Effective Date:                                                                                                    | (mm/dd/yyyy)                                                                                                    |                                                                              |                                     |
| Separation type:                                                                                                    | Select One 🔻                                                                                                    |                                                                              |                                     |
| Faculty:                                                                                                    | Pick/Change                                                                                                    | Tenured?                                                                     |                                     |
| Is this a CRNA/APN                                                                                                    | <sup>©</sup> CRNA <sup>©</sup> APN <sup>●</sup> None                                                                                                    |                                                                              |                                     |
| Requesting Department:                                                                                                    | Select One                                                                                                    | Requesting Sub-Department:                                                   | Select One 🔻                        |
| Location to terminate privileges:                                                                                                    | UAMS ACH VA                                                                                                    |                                                                              |                                     |
| Does this faculty member have a medical license?                                                                                                    | © Yes <sup>©</sup> No                                                                                                    | If yes, is this an education license or a standard Arknasas Medical license? | © Educational <sup>©</sup> Standard |
| Does this faculty member have a NPI number?                                                                                                    | <sup>©</sup> Yes <sup>●</sup> No                                                                                                    |                                                                              |                                     |
| Are you requesting distribution of a patient<br>notification letter?<br>(No department or individual notices may be<br>released outside of the approved process) | <sup>©</sup> Yes <sup>®</sup> No<br>If patient letters are needed, please generate the template below. Make<br>adjustments as needed and upload prior to submitting. It will be snet to<br>Communications.<br>Patient Letter Template | If no, why not?<br>Account to charge for patient letters:                    |                                     |
| Forwarding<br>Address:                                                                                                    | a                                                                                                    |                                                                              |                                     |
| Reason for Separation:                                                                                                    | Select One                                                                                                    |                                                                              |                                     |
| Are you requesting an Adjunct Appt for this faculty?                                                                                                    | <sup>©</sup> Yes <sup>●</sup> No                                                                                                    |                                                                              |                                     |
| Current<br>Pathway:                                                                                                    |                                                                                                    |                                                                              |                                     |
| Current<br>Rank:                                                                                                    |                                                                                                    |                                                                              |                                     |
| Notes:                                                                                                    |                                                                                                    |                                                                              |                                     |

### Click "Save"

| Required documents: | If Voluntary Resignation:<br>• Resignation Letter from Employee                                                                                                    |
|---------------------|----------------------------------------------------------------------------------------------------|
|                     | If APN/CKNA   • Resignation Letter from Employee  If Involuntary Separation:                                                                                                    |
|                     | Notice to Employee  If Retiring Faculty Member:      Besignation Letter from Employee                                                                                                    |
|                     | Frequesting distribution of a patient letter:     Patient Letter                                                                                                    |
|                     | If Request an Adjunct appointment with this separation, Please upload: <ul> <li>Once this appointment is submited, a new Adjunct Appointment Action will be created. Please handle any following Adjunct process on the new Appointment Action.</li> <li>Letter from department chair</li> <li>CV</li> <li>Letter to P&amp;T (for Advanced Rank only)</li> </ul> |
|                     | Save                                                                                                    |

Once saved, upload documents for the termination request.

The required documents consist of the following:

- 1. Resignation Letter from Employee (If voluntarily resigning or retiring)
- 2. Resignation Letter from Employer to Employee (If Involuntary resigning)
- 3. If requesting a patient letter upload an edited template as well

Below is a screen shot of where you can review, upload, and remove documents.

| Documents Listing                                |                                                                    |                                      |               | Recreate Letter Upload |
|--------------------------------------------------|--------------------------------------------------------------------|--------------------------------------|---------------|------------------------|
|                                                  |                                                                    | Upload Document Form                 |               |                        |
| File:<br>Type:                                   | Browse No file selected.<br>Appointment Approved By Dean<br>Uplead | •                                    |               | Hide                   |
| Document Title                                   |                                                                    | Document Type                        | Upload Date   | Last Modified          |
| Mainct Appointment Request Letter Ed             | lit                                                                | Voluntary Appointment Request Letter | March 3, 2016 | March 03 2016 15:49:06 |
| DO NOT forget to click the "Submit" button to se | nd this appointment action to go through the app<br>Notes          | rroval process.                      | ä             |                        |
|                                                  |                                                                    | Answer Add Note Submit               |               |                        |

# Choose the right <u>document type</u> when uploading files.

| Required documents:       NW Adjunct Faculty Information Form         Offer Letter       Other info document         Patient Letter       Patient Letter         Patient Letter       Promotion Request Letter         Recommendation Letter       Recommendation Letter         Regional Programs - Adjunct Information with Contributions       Regional Programs Appointment Request Letter         Resignation Accepted from Administrator       Resignation Approved from Dean         Resignation Letter from Faculty Member       Resignation Letter from Faculty Member         Resignation Recommendation Letter from Chair       Resolution         File:       Secondary Appointment Letter         File:       Support Letter to P & T         Type:       Volce to Employee         Upload       Upload                                                                            |      |
|----------------------------------------------------------------------------------------------------|------|
| Required documents:NW Adjunct Faculty Information FormOffer LetterOther info documentPathway Change RequestPathway Change RequestPather LetterPromotion Request LetterRecommendation LetterRegional Programs - Adjunct Information with ContributionsRegional Programs - Adjunct Information with ContributionsRegional Programs - Adjunct Information with ContributionsRegional Programs - Adjunct Information with ContributionsRegional Programs - Adjunct Information with ContributionsRegional Programs - Adjunct Information with ContributionsRegination Accepted from AdministratorResignation Approved Letter from DeanResignation Approved Letter from DeanResignation Recommendation Letter from ChairResignation Recommendation Letter from ChairResignation Recommendation Letter from ChairFile:Secondary Appointment LetterFile:Support Letter to P & TType:Notice to Employee |      |
| Required documents:       NW Adjunct Faculty Information Form         Offer Letter       Other info document         Pathway Change Request       Patient Letter         Promotion Request Letter       Recommendation Letter         Regional Programs - Adjunct Information with Contributions       Regional Programs - Adjunct Information with Contributions         Regional Programs - Adjunct Information Administrator       Resignation Accepted from Administrator         Resignation Approved Letter from Dean       Resignation Letter from Faculty Member         Resignation Recommendation Letter from Chair       Resolution         File:       Secondary Appointment Letter         Service Line Director letter       Service Line Director letter                                                                                                    | -    |
| Required documents:       NW Adjunct Faculty Information Form         Offer Letter       Other info document         Pathway Change Request       Patient Letter         Patient Letter       Promotion Request Letter         Recommendation Letter       Regional Programs - Adjunct Information with Contributions         Regional Programs Appointment Request Letter         Resignation Accepted from Administrator         Resignation Approved Letter from Dean         Resignation Letter from Faculty Member         Resignation Recommendation Letter from Chair         Resolution         Secondary Appointment Letter         Service Line Director letter                                                                                                    | -    |
| Required documents:       NW Adjunct Faculty Information Form         Offer Letter       Other info document         Pathway Change Request       Pathent Letter         Promotion Request Letter       Recommendation Letter         Regional Programs - Adjunct Information with Contributions       Regional Programs - Adjunct Information with Contributions         Regional Programs Appointment Request Letter       Resignation Accepted from Administrator         Resignation Approved Letter from Dean       Resignation Approved Letter from Dean         Resignation Recommendation Letter from Chair       Resignation Recommendation Letter from Chair         Resolution       Secondary Appointment Letter                                                                                                    |      |
| Required documents:       NW Adjunct Faculty Information Form         Offer Letter       Other info document         Pathway Change Request       Patient Letter         Promotion Request Letter       Recommendation Letter         Regional Programs - Adjunct Information with Contributions       Regional Programs - Adjunct Information with Contributions         Regional Programs - Adjunct Information with Contributions       Regional Programs - Adjunct Information         Resignation Accepted from Administrator       Resignation Approved from Dean         Resignation Approved Letter from Dean       Resignation Letter from Faculty Member         Resignation Recommendation Letter from Chair       Resignation Recommendation Letter from Chair         Resignation Recommendation Letter from Chair       Resolution                                                |      |
| Required documents:       NW Adjunct Faculty Information Form         Offer Letter       Other info document         Pathway Change Request       Patient Letter         Promotion Request Letter       Recommendation Letter         Regional Programs - Adjunct Information with Contributions       Regional Programs Appointment Request Letter         Resignation Accepted from Administrator       Resignation Approved Letter from Dean         Resignation Letter from Faculty Member       Resignation Letter from Faculty Member                                                                                                    | - 24 |
| Required documents:       NW Adjunct Faculty Information Form         Offer Letter       Other info document         Pathway Change Request       Patient Letter         Promotion Request Letter       Promotion Request Letter         Regional Programs - Adjunct Information with Contributions       Regional Programs Appointment Request Letter         Resignation Accepted from Administrator       Resignation Approved Ictter from Dean         Resignation Letter from Faculty Member       Resignation Letter from Faculty Member                                                                                                    |      |
| Required documents:       NW Adjunct Faculty Information Form         Offer Letter       Other info document         Pathway Change Request       Patient Letter         Patient Letter       Promotion Request Letter         Regional Programs - Adjunct Information with Contributions       Regional Programs Appointment Request Letter         Resignation Accepted from Administrator       Resignation Approved from Dean         Resignation Approved Letter from Dean       Resignation Approved Letter from Dean                                                                                                    |      |
| Required documents:       NW Adjunct Faculty Information Form         Offer Letter       Other info document         Pathway Change Request       Pathway Change Request         Patient Letter       Promotion Request Letter         Recommendation Letter       Regional Programs - Adjunct Information with Contributions         Regional Programs Appointment Request Letter       Resignation Accepted from Administrator         Resignation Approved from Dean       Resignation Approved from Dean                                                                                                    |      |
| Required documents:       NW Adjunct Faculty Information Form         Offer Letter       Other info document         Pathway Change Request       Patient Letter         Patient Letter       Promotion Request Letter         Recommendation Letter       Regional Programs - Adjunct Information with Contributions         Regional Programs Appointment Request Letter       Resignation Accepted from Administrator                                                                                                    | III  |
| Required documents:       NW Adjunct Faculty Information Form         Offer Letter       Other info document         Pathway Change Request       Pathway Change Request         Patient Letter       Promotion Request Letter         Recommendation Letter       Regional Programs - Adjunct Information with Contributions         Regional Programs Appointment Request Letter                                                                                                    |      |
| Required documents:       NW Adjunct Faculty Information Form         Offer Letter       Other info document         Pathway Change Request       Patient Letter         Patient Letter       Promotion Request Letter         Recommendation Letter       Regional Programs - Adjunct Information with Contributions                                                                                                    |      |
| Required documents:<br>NW Adjunct Faculty Information Form<br>Offer Letter<br>Other info document<br>Pathway Change Request<br>Patient Letter<br>Promotion Request Letter<br>Recommendation Letter                                                                                                    | A    |
| Required documents:<br>NW Adjunct Faculty Information Form<br>Offer Letter<br>Other info document<br>Pathway Change Request<br>Patient Letter<br>Promotion Request Letter                                                                                                    | -    |
| Required documents:<br>NW Adjunct Faculty Information Form<br>Offer Letter<br>Other info document<br>Pathway Change Request<br>Patient Letter                                                                                                    | и    |
| Required documents:<br>Offer Letter<br>Other info document<br>Pathway Change Request                                                                                                    |      |
| Required documents:<br>Offer Letter<br>Other info document                                                                                                    |      |
| Required documents: NW Adjunct Faculty Information Form Offer Letter                                                                                                    |      |
| Required documents:                                                                                                    |      |
|                                                                                                    |      |
| NPI termination notice                                                                                                    |      |
| Notice to Employee                                                                                                    |      |

# Click the "**submit**".

|                |                                                                   |        | Upload Document Form             |                    |
|----------------|-------------------------------------------------------------------|--------|----------------------------------|--------------------|
| File:<br>Type: | File: Browse No file selected. Type: Appointment Approved By Dean |        | •                                |                    |
|                |                                                                   | Upload |                                  |                    |
|                | Document Title                                                    |        | Document Type                    | Upload Date        |
| W              | Adjunct Appointment Request Letter                                | Edit   | Voluntary Appointment Request Le | tter March 3, 2016 |

| DO NOT forget to click the "Submit" button to send this appointment action to go through the | e approval process. |             |      |
|----------------------------------------------------------------------------------------------|---------------------|-------------|------|
| Notes                                                                                        |                     |             |      |
|                                                                                              | Answer              | Add Note Su | amit |

6

Once you submit your adjunct appointment request it goes through the approval process. The complete workflow of the approval process and the responsible party is listed below:

| <u>Workflow</u>        | <u>Rev</u><br>(Party | iewing Party<br>() that pushes the process to the next step) |
|------------------------|----------------------|--------------------------------------------------------------|
| Save                   | -                    | Dept. Admin (You)                                            |
| Submit                 | -                    | Dept. Admin (You)                                            |
| Faculty Affairs Review | -                    | Faculty Center                                               |
| Approved               | -                    | <b>REQUEST COMPLETE</b>                                      |

If you have any questions about this process or have any suggestions pertaining to this process please contact Donté Stephens at (501)526-5090 or <u>KDStephens@uams.edu</u>.